## Imao

## 機種名 ser. No. お名前 ご住所 〒 お Multi Camera System 様 雷話番号 販売店名・住所・電話番号 ※ お買い上げ日 取扱説明書 日 午 日 **Operating Manual** 保証期間(お買い上げ日より) **IM500 SERIES** 本体1年間 ※印欄は必ずご記入下さい。 はじめに 本書はお買い上げの日から上記期間中故障が この度は、弊社製品をお買い上げ頂き、誠に有難うございます。 生じた場合には本書下記内容で この取扱い説明書をよくお読みの上、正しく安全にお使い下さい。 無料修理するものです。 また、お読みになった後は必ず保管いただき、後日にお役立て下さい。 <毎料保証規定> 安全上の注意 1. 取扱い説明書に従った正常な仕様状態で、 ホ)使用上の誤、不当な修理、調整、改造 ※ 安全のため、ご使用の前には必ず『安全上の注意』をよくお読みくだ 保証期間内に故障した場合には、無料修理させ による故障及びそれが原因により生じた ていただきます。 事故及75指傷。 さい。 へ)事故の原因が本製品に接続されている機 ※ ここに示した注意事項は、安全に関する重要な内容を記載しています 2. 保証期間内に故障して無料修理を受ける場 器に起因する場合。 ので必ず守って下さい。 合には、商品に本保証書を添えてお買い上げの 販売店へご依頼又はご送付して下さい。 5. この保証書は日本国内で使用される場合 表と意味は次のようになっています。 のみ有効です。 3. ご転居で本保証書に記入してある販売店へ 修理のご依頼が出来ない場合には本書に記載の この指示に従わないで誤った取扱いをすると、人が死亡または重 6. 本書は再発行致しませんので紛失しない ある窓口にご相談下さい。 傷等の重大な結果に結びつく可能性が大きいもの。 よう大切に保管して下さい。 ※この保証書は、本書に明示した期間、条件 4. 保証期間内でも次ぎの場合には有料修理と のもとにおいて無料修理をお約束するもので この指示に従わないで誤った取扱いをすると、状況によっては なります。 す。従ってこの保証書によって、お客様の法 (イ) 本保証書をご提示されない場合。 人が障害を負う可能性があるもの、または、火災や物的損害が 律上の権利を制限するものではありません。 (口)本保証書にお買い上げの年月日、 発生する可能性があるもの。 お客様名、販売店名が未記入の場合。 保証期間経過後の修理についてご不明な場合 あるいは字句を書き換えられた場合。 はお買い上げの販売店ににお問い合わせ下さ 警告 $(\Lambda)$ お買い上げ後の取付け場所の移動、落 **ل**ار 下、冠水などによる故障及び損傷。 ●本体の分解や改造はしないで下さい。 (=)火災、地震、水害、落雷、その他天災 破損、発熱して、火災や感電の原因となります。 地変、異常電圧などの不慮の事故によ り生じた事故及び損傷。 ●電源入力のある機種は圧着端子等を使用してしっかりと固定し てください。ほこりが付着したり、ねじの固定が不充分な場合火 æ 災や感電の原因となります。 概要 このMulti Camera System (以降"製品"とします) は最大5台の専用カメラで撮影 ●発火や引火の危険性のある場所には設置しないで下さい。 した映像を、 スイッチャーで切替ながら最大解像度 D1(720x480)30fpsで ガスなどが充満した場所に設置すると、火災の原因となります。 1 PC(USB2.0)に伝送することが可能です。 撮影用CCDカメラ以外に、手元の拡大撮影に適したスコープカメラを使用できます。 ●電源を入れた状態で、電源ターミナルのねじを触らないで下さい。 撮影した画像はスイッチャーのLCDモニターにて確認することが可能です。 また濡れた手でも触らないで下さい。 <u> U</u> 感電の原因となることがあります。 2. 主な特徴 高解像度 ●指定した電源以外で使用しないで下さい。 D1 (720x480)のSD画質で取り込み可能です。 必ず、指定された電源をご使用ください。 製品が故障し火災の原因となることがあります。 高面質 高感度CCDカメラでプロジェクターを使用した室内でも追加照明不要で撮影可能 ●湿気やほこりの多い場所、雨や雪が直接あたるところに です。 は設置しないで下さい。 ّ⊘ 火災や感電の原因になることがあります。 マイク入力および外部入力(ビデオ、オーディオ入力)対応 ●長期間ご使用にならない場合は、必ず電源を切って下さい。 ●長期間ご使用にならない場合は、必ず電源を切って下さい。 PC用コンデンサーマイク(マイク用電源供給対応)入力 ch5にビデオ入力と、ステレオオーディオ入力に対応します。 ほこりがたまり、火災や感電の原因となることがあります。 <u>0</u> USB2. 0出力 USBでパソコンに音声・映像を転送可能。 ●光学製品を使用する機器は使用方法をよく読んで正しいご使 Windows XP(SP2), VISTA, 7 (それぞれ32bit,64bitに対応) に対応したデバ 用をしてください。間違った使用をいたしますと製品が故障す /@` のみではなく、火災や感電の原因となります。 イスドライバーを用意 3. 構 成 注 意 1) マルチスイッチャー本体 …………1 ●電源にACアダプターをご使用になる時は、必ず専用のACアダプターを 3) 専用ACアダプター……1 ご使用下さい。 専用外のACアダプターをお使いになりますと、故障の原因となりま 4) PC接続ケーブル(USBケーブル) ……1 す、また画面上にノイズが発生することがあります。 5) 取扱説明書(本書) … ※専用カメラの使用方法はそれぞれの製品に同梱の取扱説明書をご覧ください。 ●本体がカメラ製品の場合、太陽や非常に明るい光に向けないで下さい。ま たカメラを使用していないときはホコリや多湿な環境を避け、 4. 製品のセットアップ 可能な限りカバーを利用するなどの保護に勤めてください。 この製品を初めてPCに接続する場合、 ●製品を他の機器と接続する場合には、必ず接続する機器の まずPCにデバイスドライバーを導入してからケーブル類を接続します。 デバイスドライバーを導入せずにPCに接続しますと、 取扱説明書をよくお読みになり、悪影響がないことを事前に確認 動作に不具合をきたす恐れが有りますのでご注意ください。 のうえ、接続を行ってください。 ●製品の取扱いには万全の注意を払ってください。落下させたり、 強い衝撃や振動を与えたりしないで下さい。 ●周囲の温度が45℃以上、または、0℃以下の所には、使用しな いで下さい。 画質の低下や故障の原因となることがあります。

## 5 デバイスドライバーの導入 6.製品をPCに接続 5-1、PCヘデバイスドライバーを登録 製品をPCにUSBケーブルを介して接続すると、 製品を使用する為、PCの準備を行います。 自動的に製品の登録が行われます。 1、付属のCD-ROMをPCにセットしてください。 ※製品をPCに接続する際、製品の電源がOFFでも登録可能です。 2、CD-ROM内にある Setup を実行し、表示に従いPCにデバイスドライバーを 登録します。 デバイス ドライバー ソフトウェアをインストールしています ヘ ステータスを見るには、ここをクリックしてください。 1 신 WDM Med a\_D020412 1 ドライバー ソフトウェアのインストール UAC.exe デバイス ドライバー ソフトウェアをインストールしています 5-2、デバイスドライバーのインストール USB 28285 Device ○ ドライバー ソフトウェアをインストール 1、インストールを続行する為に[次ぎへ]を選択。 しています... 23 eo/Audio Device Driver - InstallShield Wiza 閉じる(C) ご注意 この作業はPCに搭載されるUSBポートに始めて接続される毎に行う必要があり 同じポートに2回目に接続する以降は必要ありません。 PCによって、表示されるメッセージの内容、表示方法が異なります。 制品の削除 7 もし、製品をPCから削除する場合、 次の手順でデバイスドライバーの削除を行うことか可能です。 7-1 コントロールパネルから[プログラムのアンインストール]を選択 < 戻る(B) [22A (N)2] キャンセル 2、自動的にPCにデバイスドライバーが構築されます。 - × -表示方法: カテゴリ 🔻 コンピューターの設定を調整します -IZ-at all ha ーザー アカウントと家族のためのも システムとセキュリラ 92 全設定 コンピューターの状態を確認 いたていてのため ③ ユーザー アカウントの追加または削 問題の発見と解決 ··· ● 保護者による制限の設定 ネットワークとインターネット デスクトップのカスタマイズ ネットワークの活能とタスクの表示 ムグループと共有に関するオプショ ーマの変更 スクトップの音思の変更 いの選択 画面の解像度の調整 - ドウェアとサウン 時計、言語、および地域 バイスとプリンターの表示 30 5 ーボードまたは入力方法の変更 デバイスの追加 表示言語の変更 コンピューターの簡単操作 Ð 視覚ディスプレイの最適化 キャンセル 3、構築が終了し、[完了]を選択。 7-2、リストから[USB Video/Audio Device Driver]を選択し、 USB Video/Audio Device Driver - InstallShield Wiza ドライバーのアンインストールを行います。 (○) ○ (□) ・ コントロール パネル ・ プログラム ・ プログラムと機能 コントロール パネル ホーム プログラムのアンインストールまたは変更 された更新プロ プログラムをアンインストールするには、一覧からプログラムを選択して [アンインストール]、[変更] または [修復] をクリックします。 インストール グラムを表示 Windows の機能の有効化また は無効化 整理 -発行元 会社名 〈戻る(日) (完了) 5、インストールが完了すると、PCを再起動します。 現在インストールされているプログラム 合計サイズ: 330 MB o/Audio Device Driver - InstallShield Wizar

完了

以上でPCにデバイスドライバーのインストール、製品の登録、ドライーバーのアン インストール手順は終了です。 次に本書裏面のシステムの構築に従って製品を構築してください。

20130415Rev0.0.1

×

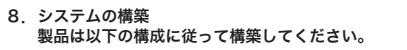

9. システムの操作 製品は以下の操作にて使用します。

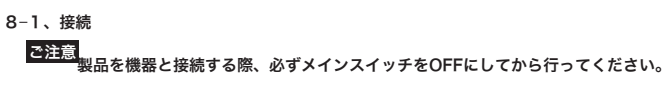

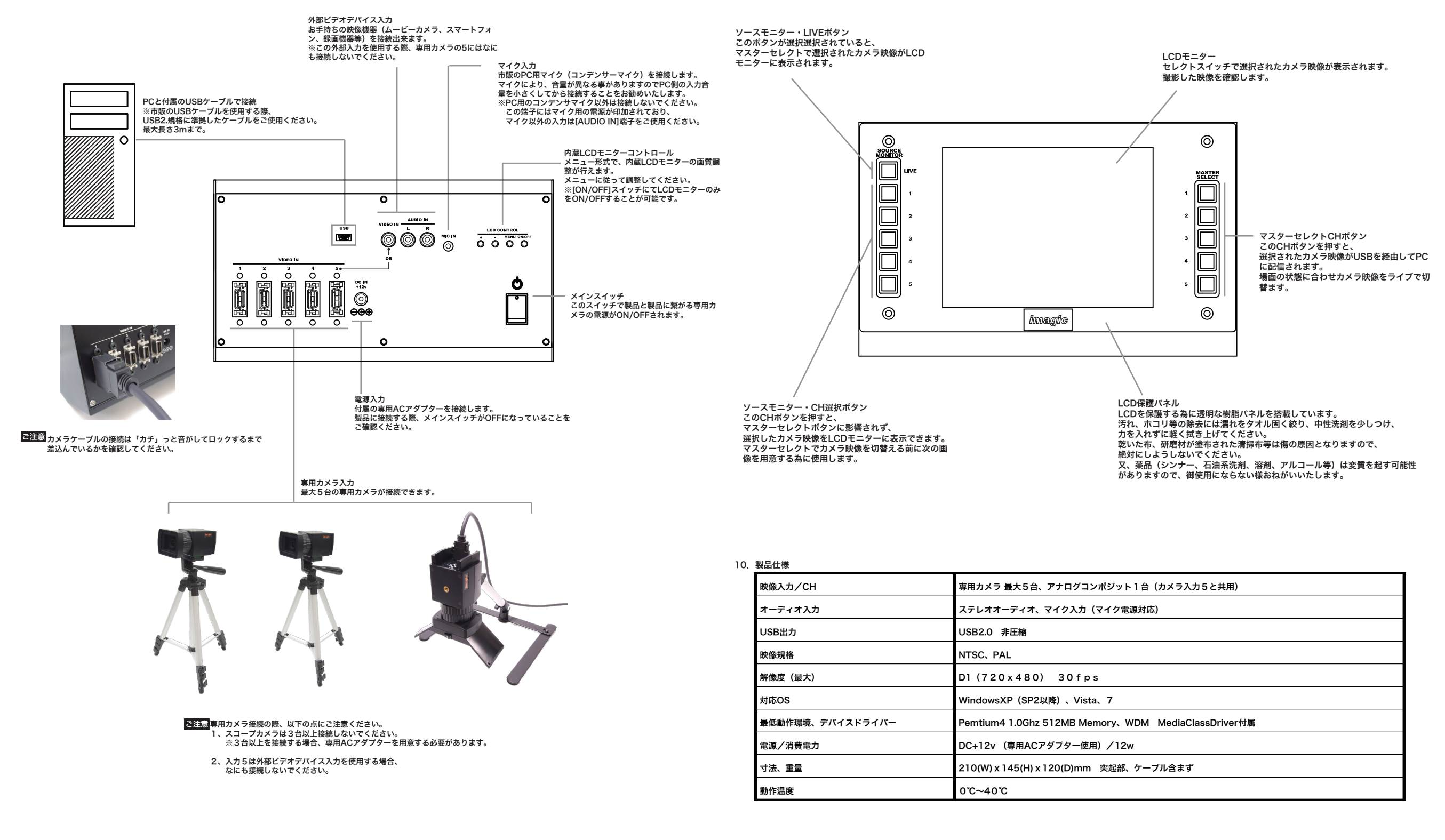